# **QsIPrint Utility V1.1**

#### Keith Regli, K7KAR

keith@kregli.com

This utility may be used to print information about a QSO and a home-made QSL background on blank card stock, or just print the QSO information on a pre-printed QSL card. QSO information may be entered one at a time or you may load an entire ADIF file from a logging program.

You must have a printer capable of printing on your desired card stock. This will require you to spend some time experimenting with printer settings. These are different for each brand of printer, so I can't explain that part here. With my Cannon TS6200 or Microsoft Print to PDF it works fine.

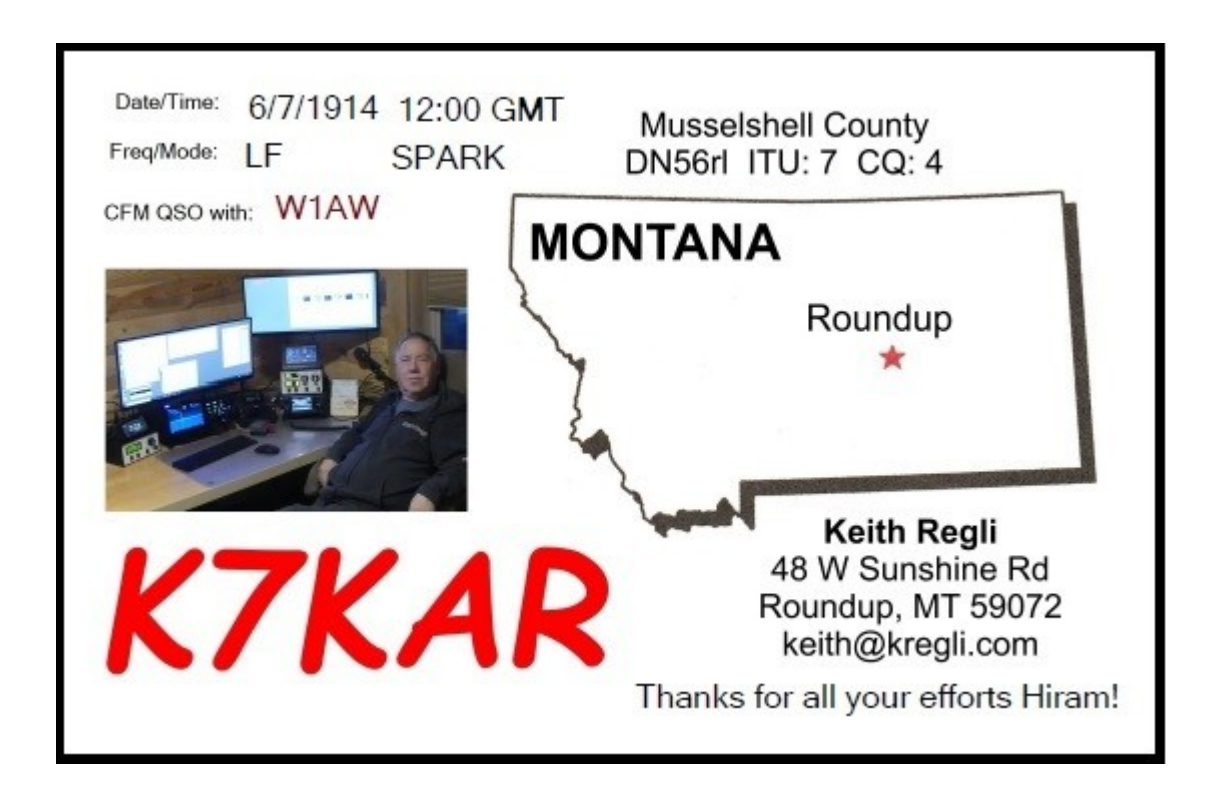

#### Installation

Installing QslPrint is pretty easy. Create a directory where you want to put the files. This can be anywhere you choose (e.g. <u>C:\QslPrint</u>). Download the QslPrint.zip file from my <u>website</u> (<u>http://www.kregli.com/</u>). Extract all the files to your selected directory. Running the program for the first time will setup some Registry entries (or update those from a previous version). For those interested, look in the Registry at "HKEY\_CURRENT\_USER\Software\K7KAR". Depending on your privileges you may have to run with Administrator privileges the first time.

You should see the screen below. This is the data entry screen which we will discuss a little later on. The QSL card image is the sample background image. We'll discuss how to configure it to match your needs in the next section.

| Call                                                                                                  | Date                                                 | Time                           | Frequen | Mode                | Note |        |                |   |
|----------------------------------------------------------------------------------------------------|------------------------------------------------------|--------------------------------|---------|---------------------|------|--------|----------------|---|
| Manual Entry                                                                                          | , <u> </u>                                           |                                |         |                     |      |        |                |   |
| Call                                                                                                  | Date                                                 |                                | Time    | Freque              | ency | Mode   |                |   |
|                                                                                                    |                                                      |                                | -       |                     |      |        |                |   |
| Notes                                                                                                 | DIE Ele                                              |                                |         |                     |      |        | Enter          | J |
| Enter from A<br>File                                                                                  | DIF File                                             |                                |         |                     |      | Browse | Enter<br>Enter | ) |
| Enter from A<br>File                                                                                  | DIF File<br>t: Default                               |                                | ~       |                     |      | Browse | Enter          |   |
| Notes<br>Enter from A<br>File<br>Current Layour<br>QSO with:<br>Date:<br>Time:<br>Frequency:<br>Note: | DIF File<br>t: Default<br>My Nam<br>My Add<br>My Cou | te<br>ress<br>nfy, Grid Square |         | Configure<br>Layout | 3    | Browse | Enter          |   |

## **Card Layout**

To make a more suitable card layout, click on the "Configure Layout" button on the main screen. You will see the screen below. I've switched to my own QSL background, you will see the sample background shown above.

| Current Layout: | k7kar1      |                        | New Layout               | Delete this Layout                                           |
|-----------------|-------------|------------------------|--------------------------|--------------------------------------------------------------|
| Card Width:     | 550         | .01 inch               |                          |                                                              |
| Card Height:    | 350         | .01 inch               |                          |                                                              |
| Picture:        | C:\Users\KA | R\Documents\VSProjects | s <sup>1</sup> Select    |                                                              |
| Call Font:      | Select      | XX9XXX                 | Date/Tires:<br>FreqMade: | Musselshell County                                           |
| Freq Font:      | Select      | 21.250                 | OFM QSD with:            | MONTANA                                                      |
| Mode Font:      | Select      | USB                    |                          | Roundup<br>*                                                 |
| Date Font:      | Select      | YYYYmmDD               |                          | Keith Regli                                                  |
| Time Font:      | Select      | HH:MM                  | K7K/                     | AR 48 W Sunshine Rd<br>Roundup, MT 59072<br>keith@kregli.com |
| Note Font:      | Select      | Text Here              |                          |                                                              |

Here you will see the name of the layout and buttons to create a new layout or delete the layout (on the top row). Below that are places to select the card size, background picture (which should correspond to the card size) and fonts for each of the data fields.

Click on the "Arrange" button to see the image below.

Dran the text items to the desired loss

| • |                                                        |                                                 |  |
|---|--------------------------------------------------------|-------------------------------------------------|--|
|   | QSO with: XXCallXX<br>Date: XXDateXX<br>Time: XXTimeXX | My Name<br>My Address<br>My County, Grid Square |  |
|   | Frequency: Frequency<br>Mode: Mode                     |                                                 |  |
|   | Note: XXNoteXXXXXXXXXXXXX                              | XXXX                                            |  |
|   | MY7                                                    | CALL                                            |  |
|   |                                                        | Dow                                             |  |

The Call, Date, Time, Frequency, Mode and Note fields will be printed from the QSOs you enter on the main screen. The fields are shown with "XXs" to indicate the approximate size of the field. If you click (and hold) on the upper left corner of a field, you can drag it to where you want it to appear.

Where they should go will depend on how you design the background picture. In this design I've kept it very simple. My own card (near the beginning of the document) is a little more complex, but doesn't take any great expertise.

You can use the default Microsoft Paint program or anything else that will create a ".jpg" file. I make mine 3.5 x 5.5 inches which is standard postcard size in the US. I get card stock from Amazon (ThunderBolt Gold Parchment 65#).

In case you have pre-printed QSLs, just make a blank background the size of your QSL stock.

### **Manually Entering QSOs**

If you just want to print a single card, or a handful of unrelated cards, this is the easiest method to use. Find the Manual Entry section on the Main Screen. Enter the information in whatever format you choose and click enter.

| QSL Printer                         |                                                 |                           |           |                     |      |        | - |       |  |
|-------------------------------------|-------------------------------------------------|---------------------------|-----------|---------------------|------|--------|---|-------|--|
| Call                                | Date                                            | Time                      | Frequen   | Mode                | Note |        |   |       |  |
| Manual Entry                        |                                                 |                           |           |                     |      |        |   |       |  |
| Call                                | Date                                            |                           | Time      | Frequ               | ency | Mode   |   |       |  |
| W1AW                                | 1/1/20                                          | 11                        | 12:00 UTC | 21.03               | 0    | CW     |   |       |  |
| Notes<br>confirming Q               | SO                                              |                           |           |                     |      |        |   | Enter |  |
| File                                | rie                                             |                           |           |                     |      | Browse |   | Enter |  |
| urrent Layout: k                    | 7kar1                                           |                           | ~         |                     |      |        |   |       |  |
| DerTine<br>Frighten<br>EPU GET with | Musselshell C<br>DNSEri ITU: 7<br>MONTANA<br>Ro | county<br>CD:4            |           | Configure<br>Layout | •    |        |   |       |  |
|                                     | 45 W                                            | eith Regli<br>Sunshine Rd |           |                     |      |        |   |       |  |

You'll notice that the Date, Frequency and Mode fields are not erased after the entry. This is useful if you are entering two or more QSOs that happened one after another.

## **Entering QSOs from a File**

If you've just completed a special event or a contest and want to send QSLs to all your contacts, you can export an ADIF file from you logging program and load it into the program in order to print a batch of QSLs.

Find the "Enter from File" section on the Main Screen. You can enter the filename for the ADIF file or browse to find it by clicking the ">" button. Once you have selected the file, click Enter and the QSOs from the file will be entered into the list. Notice that you can combine the manual and file entry methods.

| Call                                                                                             | Date                                                                    | Time                                        | Frequen      | Mode                           | Note       |        |                |
|--------------------------------------------------------------------------------------------------|-------------------------------------------------------------------------|---------------------------------------------|--------------|--------------------------------|------------|--------|----------------|
| W1AW                                                                                             | 1/1/2011                                                                | 12:00 U                                     | 21.030       | CW                             | confirming | QSO    | 1              |
| N7XU/M                                                                                           | 20210501                                                                | 141554                                      | 7.04675      | CW                             | RST: 599   |        |                |
| KI7Y                                                                                             | 20210501                                                                | 141742                                      | 7.04510      | CW                             | RST: 599   |        |                |
| VA7RR                                                                                            | 20210501                                                                | 142230                                      | 7.04355      | CW                             | RST: 599   |        |                |
| K7RF                                                                                             | 20210501                                                                | 142506                                      | 7.04140      | CW                             | RST: 599   |        |                |
| K7RI D                                                                                           | 20210501                                                                | 1/28/3                                      | 7 04060      | CW                             | RCT- FOO   |        |                |
| anual Entry                                                                                      |                                                                         |                                             |              |                                |            |        |                |
| Call                                                                                             | Date                                                                    |                                             | Time         | Frec                           | quency     | Mode   |                |
|                                                                                                  | 1/1/2                                                                   | 011                                         |              | 21.0                           | 030        | CW     |                |
| -                                                                                                |                                                                         |                                             | -            |                                |            | -      |                |
|                                                                                                  |                                                                         |                                             |              |                                |            |        |                |
| Notes                                                                                            |                                                                         |                                             |              |                                |            |        | Enter          |
| Notes                                                                                            |                                                                         |                                             |              |                                |            |        | Enter          |
| Notes                                                                                            | IF File                                                                 |                                             |              |                                |            |        | Enter          |
| Notes<br>Inter from AD                                                                           | IF File                                                                 |                                             |              |                                |            |        | Enter          |
| Notes<br>Inter from AD<br>File<br>C:\Users\K                                                     | IF File<br>AR\Documer                                                   | ıts∖WriteLoa                                | \contest\7Q  | °\2021\k7                      | kar.adi    | Browse | Enter<br>Enter |
| Notes<br>Inter from AD<br>File<br>C:\Users\K                                                     | IF File<br>AR\Documer                                                   | its\WriteLog                                | \contest\7Qf | °\2021\k7                      | kar.adi    | Browse | Enter<br>Enter |
| Notes<br>Inter from AD<br>File<br>C:\Users\k                                                     | IF File<br>AR\Documer<br>k7kar1                                         | its\WriteLog                                | \contest\7Qf | P\2021\k7                      | kar.adi    | Browse | Enter<br>Enter |
| Notes<br>nter from AD<br>File<br>C:\Users\K<br>rent Layout:                                      | IF File<br>AR\Documer<br>k7kar1                                         | nts\WriteLog                                | \contest\7Qf | ₽\2021\k7                      | kar.adi    | Browse | Enter<br>Enter |
| Notes<br>Inter from AD<br>File<br>C:\Users\k<br>rent Layout:                                     | IF File<br>AR\Documer<br>k7kar1<br>Mussetstell                          | its\WriteLog                                | \contest\7Qf | 2\2021\k7                      | kar.adi    | Browse | Enter          |
| Notes<br>Inter from AD<br>File<br>C:\Users\k<br>rent Layout:                                     | IF File<br>AR\Documer<br>k7kar1<br>Nusselshel<br>DNSer TU               | its\WriteLog                                | \contest\7Qf | °\2021\k7                      | kar.adi    | Browse | Enter          |
| Notes<br>Inter from AD<br>File<br>C:\Users\K<br>rent Layout:<br>Max<br>Max<br>1000 with          | IF File<br>AR\Documen<br>k7kar1<br>Musselshell<br>DNSei ITU:<br>MONTANA | nts\WriteLog                                | \contest\7Qf | P\2021\k7<br>Configu           | kar.adi    | Browse | Enter          |
| Notes<br>Inter from AD<br>File<br>C:\Users\k<br>rent Layout:<br>Inter<br>Mass<br>Go and<br>Notes | IF File<br>AR\Documer<br>k7kar1<br>Mussedshell<br>DNSEH ITU:            | its\WriteLog                                | \contest\7Qf | ≥\2021\k 7<br>Configu<br>Layou | kar.adi    | Browse | Enter          |
| Notes                                                                                            | IF File<br>AR\Documer<br>k7kar1<br>Montana                              | its\WriteLog<br>County<br>7 CQ:4<br>Roundup | \contest\7Qf | 2\2021\k 7<br>Configu<br>Layou | kar.adi    | Browse | Enter          |

# **Printing QSLs**

When you have the list of QSOs that you want to print entered in the list at the top of the Main Screen, you can click the "Print" button. This will behave pretty much like any application that has a print function. A dialog box will appear allowing you to select a printer. Since you will most likely be printing on some type of card stock, you'll need to adjust the printer properties before printing. This may take some experimentation as each printer is different. I've shown a sample with a Cannon inkjet printer below. If possible select card stock and a custom paper size with borderless printing.

| Print                                                                                                    | ×                                              | Canon TS6200 series Properties                                                                 | ×                                                                    |
|----------------------------------------------------------------------------------------------------|------------------------------------------------|------------------------------------------------------------------------------------------------|----------------------------------------------------------------------|
| Printer                                                                                                    |                                                | Quick Setup Main Page Setup Maintenance                                                        |                                                                      |
| Name:         Canon TS6200 series           Status:         Offline; 0 documents waiting           Type:         Canon TS6200 series           Where:         http://192.168.68.104:80/ws | Properties                                     | Commonly Used Settings<br>☐ Business Document<br>☐ Paper Saving<br>← Encope<br>☐ Greeting Card | Save Delete                                                          |
| Comment:<br>Print range                                                                                                    | Print to file Copies Number of <u>c</u> opies: | Additional Features                                                                            |                                                                      |
| O Pages from to:                                                                                                    |                                                | Media T <u>v</u> pe:                                                                           | Printer Paper Size:                                                  |
|                                                                                                    | Collate                                        | Inkjet Greeting Card                                                                           | ✓ 4"x6" 10x15cm                                                      |
|                                                                                                    |                                                | Print Quality:<br>High                                                                         | Qrientation: ● Portrait OLandscape<br>Papet Source:<br>✓ Rear Tray ✓ |
|                                                                                                    | UK Cancel                                      |                                                                                                | <u>C</u> opies: 1 (1-999)                                            |
|                                                                                                    |                                                | Always Print with Current Settings                                                             | Printer Media Information Defaults                                   |
|                                                                                                    |                                                |                                                                                                | OK Cancel Help                                                       |